## ADMINISTROVANIE ŠTÁTNYCH SKÚŠOK

## Pridanie predmetov štátnych skúšok

Predmety štátnej skúšky je potrebné pridať do zápisného listu. Pridanie predmetu/predmetov štátnej skúšky je možné najneskôr v termíne stanovenom pre zápis predmetov na letný semester (t.j. 2 týždne po začatí letného semestra).

| 1. V ponuke kliknite na P                                                                                                    | rehľad štúdií.                                                                                                    |               |   |
|----------------------------------------------------------------------------------------------------|----------------------------------------------------------------------------------------------------|---------------|---|
| <₽\$‡ AiS2                                                                                                    | Študent                                                                                                    | e             |   |
|                                                                                                    | Neuhradené poplatky                                                                                                    | e<br>v        | Î |
| Dries (# 23. 4. 2025                                                                                                    | Notifikácie<br>Môj rozvrh, vyhľadávanie rozvrhu                                                                                                    | •             |   |
| Mening má: Vojtech                                                                                                    | 3RCR22b - Regionálny cestovný ruch (2024/2025)                                                                                                    | •             |   |
| Osobe údaje     Osobe v Alsz     Correct opriva používnosť     Vzerejmené odvortný     Vzerejmené odvortný     Vzerejmené odvortný     Vzerejmené odvortný                                                                            | Záplané listy<br>Meje predmety v 2024/2025 (shotzas) <sup>(2)</sup><br>Délam záplav 2. 9. 2024<br>Zápis kol potredný skudijým oddelením<br>24 pis kol potredné skudijým oddelením | <b>0</b><br>1 |   |
| Register (Plaston,     Register (Plaston,     Register (Plaston,     Register (Plaston,     Register)     Printisky uchdatzale     Printisky uchdatzale     Printisky uchdatzale     Printisky     A, vyhidakarare osób     Asoberati | Détum zápisz. 4. 9. 2023<br>Zápis bol potrofený itsubjným oddelením<br>Meje predmarzápisty v 2002/2023 (TRCIEZZB) <sup>(2)</sup><br>Dětum zápisty c. 9. 2022                      |               |   |
|                                                                                                    | Zápis bol potrdený študjným oddelením<br>Měj zápis v skademickom roku 2025/2026                                                                                                   | 0             |   |
|                                                                                                    | Australieurus proce                                                                                                    | * J           |   |

2. Vyberte ročník a po kliknutí na ikonu 🚈 vyberte možnosť Zápis predmetov, kredity.

| VSES017: Adm                   | inistrácia štúdií študenta - Google Chror                                                                                                  | ne<br>reNamo-aic qui ur oc VCES017 Anos | wodAplikacia=VSES0178w          | iowar-wab8uul ang-SK            | ×                        |
|--------------------------------|----------------------------------------------------------------------------------------------------|-----------------------------------------|---------------------------------|---------------------------------|--------------------------|
|                                | ▷ ▥>   ∽ ▦   ()                                                                                                    | situme-alogalitises voeso mappe         |                                 | iciter-incoeditiong-ox          |                          |
| Študent                        |                                                                                                    |                                         |                                 |                                 | Detail osobných údajov 🕀 |
| <ul> <li>Zoznam štů</li> </ul> | dii                                                                                                    |                                         |                                 |                                 |                          |
| Skratk Roi<br>FSS 3 R          | Š. pr. Študijný pro r.<br>CR22b Regionálny cestovný ř.ch                                                                                   | am Doplň. údaje 2<br>(jednoodborové 0   | ačiatok Konice Díž<br>6.09.2022 | ka Dĺžka Číslo diplomu<br>6 3,0 | Číslo z Číslo vysvedče   |
|                                |                                                                                                    |                                         |                                 |                                 | • 0                      |
| Zapisne li                     | sty Zarerecne prace Statn                                                                                                    | e skusky Slavnosti tudia                |                                 |                                 |                          |
| 时前杀                            |                                                                                                    |                                         |                                 |                                 |                          |
| Akadem                         | Vytvoriť elektronický zápis                                                                                                    | Doplň. údaje                            | Dát. zápisu Popla Podm          | Dĺžka Kód stupňa Kód            | Dátum Prízn Skratka      |
| 2022/2                         | Doplnit elektronický zápis<br>Detail elektronického zápisu                                                                                 | uch (Jednoodborové štúdium, bakal       | 06.09.2022 A N                  | 6 P J                           | FSS UKF Šti              |
| 2024/2                         | Zápis predmetov, kredity                                                                                                    | uch (Jednoodborové štúdium, bakal       | 02.09.2024 A N                  | 6 P J                           | FSS UKF štu              |
|                                | Priebežné hodnotenie<br>Terminy hodnotenia<br>Hodnotenia, priemery<br>Prihlásenie / Odhlásenie z rozvrhu<br>Kontrola prerekvizít predmetov |                                         |                                 |                                 |                          |
|                                | Odporúčaný študijný plán                                                                                                    | Į.                                      |                                 |                                 |                          |
|                                |                                                                                                    |                                         |                                 |                                 |                          |
|                                |                                                                                                    |                                         |                                 |                                 |                          |
| 3 /                            | 3                                                                                                    |                                         |                                 |                                 | ٥                        |
|                                |                                                                                                    |                                         |                                 |                                 |                          |

3. Vyberte SS – Škúšky → A – Povinné predmety a po kliknutí na ikonu <sup>™</sup> vyberte možnosť Pridať predmet zo študijného plánu.

| VSES213: Zápis predmetov, kredity - Google Chrome -                                                                                                    |                        |
|----------------------------------------------------------------------------------------------------|------------------------|
| 😆 ais2.ukf.sk/ais/servlets/WebUIServlet?appClassName=ais_gui.vs.es.VSES213App8_kodAplikacie=VSES213&paramName=VSES213App1745423322958&antiCache=-5                                                                                                    |                        |
|                                                                                                    |                        |
| Študent<br>Študium (3RCR22b, doba: 3.0, rok štúdia: 3, Od: 06.09/022, Regionálny estovný ruch, (Jednoodborové štúdium, bakalársky P st., denná forma)<br>Zápisný list (2024/2025, Tretí ročník, rok štúdia: 3, RCR/2b – Regionálny cestovný ruch, (Jednoodborové štúdium, bakalársky P st., denná forma)                                                                                                    |                        |
| Predmety Prehľad kreditov                                                                                                    |                        |
| Casti Zapšneho listu     Prednety Zapišneho listu                 • □ SC - Študijná časť                  • □ SC - Študijná časť                 • □ SC - Študijná časť                 • □ SC - Študijná časť                 • □ SC - Študijná časť                 • □ SC - Študijná časť                 • □ SC - Študijná predmety                 • □ SC - Výberové predmety                • □ SS - Štátne skúšky                       • □ SS - Štátne skúšky                 • □ SS - Štátne skúšky <td>()<br/>Legen<br/>oredmet</td>                                                                                                    | ()<br>Legen<br>oredmet |
|                                                                                                    | •                      |
| v Vlastnosti študijného programu<br>©                                                                                                    |                        |
| Skratka Názov Kredit Poznámky                                                                                                    |                        |
| SC – A – RCR-A Regionálny cestovný ruch – PP 119                                                                                                    |                        |
| SC - B - RCR-B1 Regionality cestovný ruch - PVP Eko 12                                                                                                    |                        |
| SC - 8 - KCR-82 Regionality cestowny ruch - PVP Man 12                                                                                                    |                        |
| SC - C - DPRVP Regionality Cestovity ruch - PVP Cu0 12                                                                                                    |                        |
| So $= -RCR-SS$ Regionality containing of the second second secon |                        |
| 1 / 5                                                                                                    | ¢                      |
|                                                                                                    |                        |

Tézy (otázky) štátnicového predmetu môžete pozrieť alebo stiahnuť kliknutím na ikonu \* a zvolením možnosti **Obsahová náplň štátnicového predmetu.** 

| VSES213: Zánis predmetov, kre             | edity - Google Chrome                   |                                             |                       |                                       | – п х           |
|-------------------------------------------|-----------------------------------------|---------------------------------------------|-----------------------|---------------------------------------|-----------------|
|                                           |                                         |                                             |                       |                                       |                 |
| ais2.ukt.sk/ais/serviets/V                | WebUIServlet?appClassName=ais.g         | jui.vs.es.VSES213App&kodAplik               | acie=VSES213∥         | amName=VSES213App1/45425310800&antiCa | ache=-5821279   |
|                                           | ≞   ①                                   |                                             |                       |                                       |                 |
| čentere                                   |                                         |                                             |                       |                                       |                 |
| Štúdium 2000226 dates 2                   | 0                                       | an film an antair a' such a' da da an dhana | é Xaúdium, halatéatu  | Det deset frame)                      |                 |
| Studium SRCR22D, doba. S                  | to, fok studia: 5, 50, 08,09,2022, Regi | onainy cestovny ruch, (Jeunoouboro          | e studium, bakalarsky | P st., denna forma)                   |                 |
| Zapisny list 2024/2025, Treti             | rocnik, rok studia: 5, kok220 - Region  | ainy cestovny rucn, (Jednoodborove          | studium, bakalarsky P | st., denna forma)                     |                 |
| Predmety Prehľad k                        | kreditov                                |                                             |                       |                                       |                 |
| <ul> <li>Časti zápisného listu</li> </ul> | Predmety za                             | isného listu                                |                       |                                       |                 |
|                                           | Ľ+ € =                                  | \$• ₿• ₿•                                   |                       |                                       | (j)             |
| ▼                                         | Kód Kód                                 | Doplniť text k predmetu                     |                       | Ilkončenje Kredit Pozsah Pozvrh       | Legen           |
| <ul> <li>SC - Študijná časť</li> </ul>    | SS A                                    | Nábrada za predmet opakova                  | ý zánis               | OB 10                                 | Platný predmet, |
| 🖾 A – Povinné pr                          | redmety                                 | Zrušenie náhrady za predmet.                | opakovaného zápisu    |                                       |                 |
| E 6 - Povinne vo                          | predmety                                | Kontrola prerekvizít                        |                       |                                       |                 |
| SS - Štátne skúšky                        | v                                       |                                             |                       | -                                     |                 |
| 📓 A – Povinné pr                          | redmety                                 | Priniasit na rozvrn<br>Odblásiť z rozvrbu   |                       |                                       |                 |
| B - Povinne vo                            | liteľné predmety                        |                                             |                       | _                                     |                 |
|                                           |                                         | Odporúčaný študijný plán                    |                       |                                       | ٥               |
| Vlastnosti študijného progra              | amu                                     | Informačný list predmetu                    | 7                     |                                       |                 |
| 0                                         |                                         | Obsahová náplň štátnicového p               | oredmetu              |                                       |                 |
| Ð                                         |                                         | Elektronická nástenka predmet               | u                     |                                       |                 |
| Skratka                                   | Názov                                   | Prerekvizity a texty informačné             | ho listu              | Poznámky                              |                 |
| SC – A – RCR–A                            | Regionálny cestovný ruch – PP           | 119                                         |                       |                                       |                 |
| SC - B - RCR-BI                           | Regionalny cestovny ruch – PVP Ek       | 12 I2                                       |                       |                                       |                 |
| SC - B - RCR-B3                           | Regionálny cestovný ruch – PVP G        | ad 12                                       |                       |                                       |                 |
| SC - C - RCRVP                            | Regionálny cestovný ruch - Výbero       | ov 15                                       |                       |                                       |                 |
| SS - A - RCR-SS                           | Regionálny cestovný ruch – Štátne       | z 10                                        |                       |                                       |                 |
|                                           |                                         |                                             |                       |                                       |                 |
|                                           |                                         |                                             |                       |                                       |                 |
|                                           |                                         |                                             |                       |                                       |                 |
|                                           |                                         |                                             |                       |                                       |                 |
|                                           |                                         |                                             |                       |                                       |                 |
|                                           |                                         |                                             |                       |                                       |                 |
| 1 / 6                                     |                                         |                                             |                       |                                       | •               |
|                                           |                                         |                                             |                       |                                       |                 |

## Prihlásenie na termín štátnej skúšky

|                                                      | Študent                                                                                                    |                                                                                                    | 8                                                                                                    |
|------------------------------------------------------|----------------------------------------------------------------------------------------------------|----------------------------------------------------------------------------------------------------|----------------------------------------------------------------------------------------------------|
|                                                      |                                                                                                    |                                                                                                    |                                                                                                    |
|                                                      | BRCR22b - Regionálny cestovný ruch (2 <mark>/</mark> 24/2025)                                                                                                    | <b>6</b>                                                                                                    |                                                                                                    |
|                                                      | Zápisné listy                                                                                                    | 0                                                                                                    |                                                                                                    |
| l. 2025<br>Vojtech                                   | Moje predmety v 2024/2025 (3RCR/2b) <sup>02</sup><br>Dátum zápisu: 2. 9. 2024<br>Zápis bol potvrdený študijným oddelením                                                                                                    |                                                                                                    |                                                                                                    |
| údaie                                                | Moje predmety v 2023/2024 (22/CR22b) <sup>02</sup><br>Dátum zápisu: 4. 9. 2023<br>Zápis bol potvrdený študijným oddelením                                                                                                    |                                                                                                    |                                                                                                    |
| AIS2<br>používateľa<br>ené dokumenty<br>štúdií       | Moje predmety v 2022/202 <sup>2</sup> (1RCR22b) <sup>(2)</sup><br>Dátum zápisu: 6. 9. 2022<br>Zápis bol potvrdený študiným oddelením                                                                                                    |                                                                                                    |                                                                                                    |
| r programy<br>r predmetov<br>nická nástenka          | Môj zápis v akademick m roku 2025/2026                                                                                                    |                                                                                                    |                                                                                                    |
| y uchádzača<br>wanie na skúšky<br>ivanie osôb<br>mti | Záverečné práce                                                                                                    | 0                                                                                                    |                                                                                                    |
|                                                      | Štátne skúšky                                                                                                    | 0                                                                                                    |                                                                                                    |
|                                                      | Slávnosti                                                                                                    | 0                                                                                                    |                                                                                                    |
|                                                      | a 2025<br>gegenh<br>icie<br>didaje<br>Alasz<br>proziłwstała<br>mie dokumeny<br>śtubil<br>programy<br>y prokratoka<br>stubil<br>y prokratoka<br>stubil<br>y prokratoka | A 2025<br>A 2025<br>A 2025<br>A 2025<br>A 2025<br>A 2025<br>A 2025<br>A 2026<br>A 2027<br>A 2027 | 1.825     SRCR22b - Regionality cestovný ruch (2 24/2025)     42       Záplané listy        Jápis nejmeny 2024/2022 (RCR210)        Válkar zápis 4.2 ovazá        Záplané listy        Moje predmeny 2024/2022 (RCR210)        Jápis bol potručený studyjím celeterim        Moje predmeny 2022/2022 (RCR210)        Jápis bol potručený studyjím celeterim        Moje predmeny 2022/2022 (RCR220)        Zápis bol potručený studyjím celeterim        Moje predmeny 2022/2022 (RCR220)        Jápis bol potručený studyjím celeterim        Moje predmeny 2022/2022 (RCR220)        Zápis bol potručený studyjím celeterim        Moje predmeny 2022/2022 (RCR220)        Zápis bol potručený studyjím celeterim        Moje predmeny 2022/2022 (RCR220)        Zápis bol potručený study m celeterim        Moje predmeny 2022/2022 (RCR220)        Zápis bol potručený study m celeterim        Moje predmeny 2022/2022 (RCR220)        Zápis bol potručený study m celeterim        Moje predmeny 2022/2022 (RCR220)        Zápis bol potručený study m celeterim        Moje predmeny 2022/2022 (RCR220)        Zápis bol potručený study m celeter |

2. Vyberte Prihlásenie na termín.

| <tat display="block;"></tat>                                                                                                    | Študent                                                                                                    |             | <b>e</b> : |
|----------------------------------------------------------------------------------------------------|----------------------------------------------------------------------------------------------------|-------------|------------|
| Dres je 23.4.2025<br>Marine na Vojech<br>AplitAcie<br>Cosbar Valz<br>Sporto avalization<br>Sporto avalization                                                                                                    | Zápisové listy<br>Moje polymety v 2024/2025 (\$RCR22b) <sup>CP</sup><br>Dětum zalesz. 0. 2024<br>Zápis bolkyndený kululyjími oddelením<br>Moje prednety v 2022/2024 (\$RCR22b) <sup>CP</sup><br>Dětum zápisu. 0. 2023<br>Zápis bolkynený skululyjími oddelením<br>Moje prednety v (\$22/2023 (†RCR22b) <sup>CP</sup><br>Dětum zápisu. 0. 4, XCR2<br>Zápis bolkyneném je udolnými oddelením<br>Moje prednety v (\$22/2023 (†RCR22b) <sup>CP</sup> |             |            |
| <ul> <li>Portified Studit</li> <li>Skulder organny</li> <li>Register preferetov</li> <li>Eksterionicki Asterika</li> <li>Prihásky uchidzače</li> <li>Prihásky uchidzače</li> <li>Prihásky uchidzače</li> <li>Asterika</li> <li>Asterika</li> </ul> | Záverečné práce<br>Státne skušky                                                                                                    | 0<br>0<br>0 |            |
|                                                                                                    | Kontrola poreskvizit Prihläsenie na termin<br>Stävnosti                                                                                                    | Ŷ           |            |
|                                                                                                    |                                                                                                    |             |            |

3. Vyberte predmet(y) (označte ich  $\checkmark$ ) a potvrď te výber kliknutím na **OK**.

|             | /                 |                                 |             |                    |            |            |            |                 |
|-------------|-------------------|---------------------------------|-------------|--------------------|------------|------------|------------|-----------------|
| et 🗹 Z braz | ovať len aktuálne | e termíny                       |             |                    |            |            |            |                 |
| mín predm   | etov              |                                 |             |                    |            |            |            |                 |
|             |                   |                                 |             |                    |            |            |            |                 |
| Od          | Do                | Názov                           | Skratka     | Pri Poče Prihl, od | Prihl, do  | Odhl, od   | Odhl, do   | Poznámka        |
| 28.05.2025  | 08.06.2025        | Bakalárska práca a jej obhajoba | KCR/BPaO/22 | N 0 15.04.2025     | 27.05.2025 | 15.04.2025 | 27.05.2025 | FSŠ, 1. termín, |
|             |                   |                                 |             |                    |            |            |            |                 |
|             |                   |                                 |             |                    |            |            |            |                 |

**Dátum zaradenia** na štátnu skúšku uvidíte až po tom, ako študijné oddelenie vytvorí harmonogram štátnych skúšok.

## Dôležité informácie:

Študent sa nemôže prihlásiť na štátne skúšky iba ak nemá získaný dostatočný počet kreditov a absolvované predmety v predpísanej skladbe, vrátane zapísania hodnotení z letného semestra končiaceho ročníka.

| Jmet                                                                               |   |                                                                                                    |                                                                     | * |
|------------------------------------------------------------------------------------|---|----------------------------------------------------------------------------------------------------|---------------------------------------------------------------------|---|
| Zobrazovať len aktuálne termíny                                                    |   | Upozornenie 🛛 👋                                                                                            | 1                                                                   |   |
| ermíny predmetov<br>Od Do Názov<br>28.05.2025 08.06.2025 Bakalárska práca a jej ob | ĺ | Na štátnu skúšku sa nemôžete prihlásiť,<br>pretože nemáte spinené podmienky<br>predpísanej skladby štúdia. | Odhl. od Odhl. do Poznámka<br>15.04.2025 27.05.2025 FSŠ, 1. termín, |   |
|                                                                                    |   | ОК                                                                                                    |                                                                     |   |
| L                                                                                  |   |                                                                                                    | J.                                                                  |   |

Ak máte hodnotenia v poriadku a AIS aj napriek tomu nepovoľuje prihlásenie na štátne skúšky, **neodkladne kontaktujte študijné oddelenie**.

Prihlásenie na 2. termín štátnych skúšok prebieha rovnako.